# 顔認証サーバーソフトウェア WV-ASF950 シリーズ V1.xx/V2.xx/V3.xx から V4.11 へのアップデート手順

登録顔検知モード、登録顔/未登録顔検知モード、どちらの場合も本ツールでバージョンアップが行えます。

V1.xx/V2.xx/V3.xx から V4.11 ヘバージョンアップすると、顔認証エンジンが変わるため、運用に合わせて アラーム感度の再調整が必要になる場合があります。

V4.xx では、さまざまな環境での検証結果から顔登録におけるアラーム感度の推奨値を

マスク無し:1.04 マスクあり:1.12

としています。

ご使用の環境や登録されている顔画像によって、その感度は変わってきますので、推奨値をベースに現場で

アラーム感度を調整してください。

アラーム感度を変更する場合は、手順「4.アラーム感度の調整」をごらんください。

古いバージョンの WV-ASF950 をアンインストール後に PC の再起動を促すメッセージが表示される場合が ありますが、再起動はせずにアップデートツールの表示にしたがって操作を進めてください。

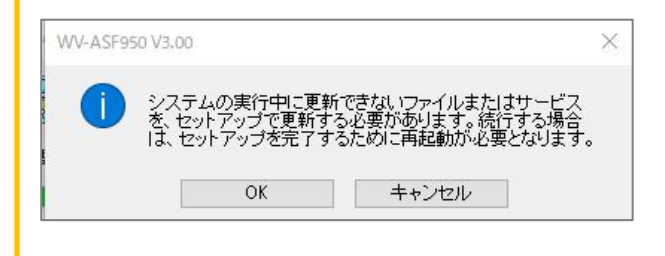

デフラグの実行時間、Synergis 情報の同期の実行時間が本バージョンアップで初期値に戻ります。 手動で実行時間を変更している場合は、バージョンアップ後に再度設定をしなおしてください。

- ・ デフラグの実行時間 初期値:毎週月曜日 4:00-5:00
- ・ Synergis 情報の同期の実行時間:初期値 毎日 3:00

「PostgreSQL is not runninng」、「MDDB backup error」、「Configuration file is not found」の メッセージが表示される場合は、販売店へお問い合わせください。

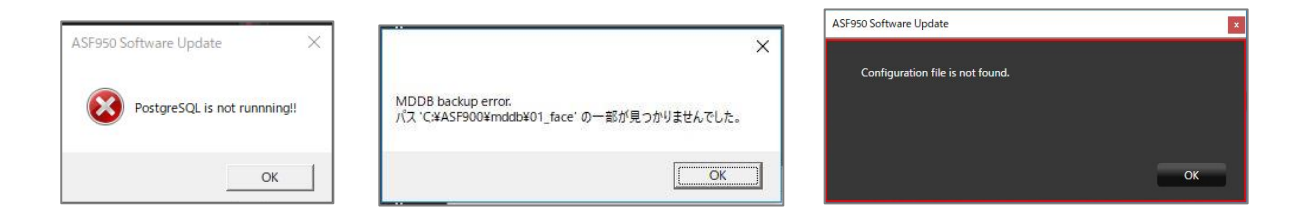

改ざん防止機能が有効になっているメッセージが表示される場合は、改ざん防止機能を無効にしてから、再度アッ プデートを実行してください。

無効の状態でもこのメッセージが表示される場合は、一度有効にしてから再度無効にし、アップデートを実行してください。

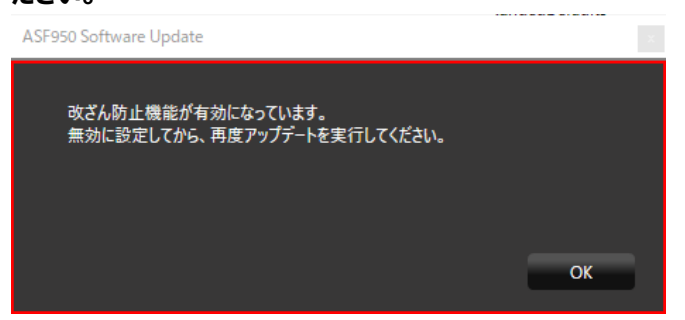

#### 概要

バージョンアップは、以下2つのツールを用いて実施します。

・Config ツール : WV-ASF950 ConfigurationTool (デスクトップのショートカット)

・アップデートツール: UpdateTool\_for\_ASF950\_V1-V3\_to\_V4\_11

※各ツールは USB メモリ等から直接実行せず、デスクトップ等のローカルディスク上にコピーしてから実行してください。 ※ASF950のバージョンは、C:¥ASF900¥version ファイルをメモ帳などで開いて確認してください。

以下の手順を実施します。

| 項番 | 手順          | 内容                                       | 使用するツール              |
|----|-------------|------------------------------------------|----------------------|
| 1  | システムの停止     | システムを停止し、サーバーの種別(マスターかスレーブか)の<br>確認をします。 | Config ツール           |
| 2  | システムのアップデート | 更新ファイルのコピー・システム設定の更新を行います。               | アップデートツール            |
| 3  | システムの起動     | バージョンが更新されていることを確認し、システムを起動します。          | Config ツール           |
| 4  | アラーム感度の調整   | 運用に合わせてアラーム感度を再調整します。                    | バッチファイル<br>WV-ASM300 |
| 5  | カメラ情報の更新    | マスク顔検出するカメラの情報を更新します。                    | Config ツール           |

また、サーバーの稼働状況を逐次確認するために顔認証サーバーエラー通知ツールを任意の PC にインストール してください。

※既存の顔認証サーバーエラー通知ツールのアンインストールから実施する必要がありますが、設定していた IP 情報は アンインストール後も残るため、最新版をインストール後に再度サーバーの登録をする必要はありません。

以下の手順を実施します。

| 項番 | 手順       | 内容                                     |
|----|----------|----------------------------------------|
| 1  | アンインストール | 前バージョンの顔認証サーバーエラー通知ツールをアンインストールします。    |
| 2  | インストール   | 任意の PC 上で顔認証サーバーエラー通知ツールのインストールを実行します。 |
| 3  | サーバーの登録  | 顔認証サーバーエラー通知ツールにサーバーを登録します。            |

## サーバーソフトウェアのバージョンアップを各サーバーPC 上で行います

## 1. システムの停止

(1) Config ツールを起動し、「サービスプロセス管理」タブをクリックします。

1 2 3 4 5

- (2) 以降の手順を進めるために サーバーが「マスター」か「スレーブ」かの判断を行います。
   図の(2)の枠内の表示が「未インストール」となっている場合は「スレーブ」です。
   それ以外の場合は、「マスター」です。
   (以下の画面はマスターの例です)
- (3)「すべてのサービスプロセス」がチェックされていることを確認し、「停止」ボタンをクリックします。

| WV-ASF950 Configuration Tool    |                                  | - 🗆 X |
|---------------------------------|----------------------------------|-------|
| WV-ASF950 設定ツール                 | (ASF9s0ConfigTool Ver. 1.0.0.25) | ▼ 終了  |
| サーバー構成 サーバー設定 セキュア設定 ライセンス管 🖳 😏 |                                  |       |
| サービスプロセス管理 更新                   |                                  |       |
| 開始                              | <sub>停止</sub> (3)                |       |
| ● すべてのサービスプロセス                  |                                  |       |
| ASF950BRK01                     | <sup>実行中</sup> (2)               |       |
| ASF950BRK03                     | 実行中 <b>(一)</b>                   |       |
| ASF950BrokerManager             | 実行中                              |       |
| O ASF950httpd                   | 実行中                              |       |
| ASF950Redis                     | 実行中                              |       |
| ASF950MSM                       | 実行中                              |       |
| ASF950EXT01                     | 実行中                              |       |
| ASF950EXT06                     | 実行中                              |       |
|                                 |                                  |       |
|                                 |                                  |       |
|                                 |                                  |       |
|                                 |                                  |       |
|                                 |                                  |       |
|                                 |                                  |       |
|                                 |                                  |       |
|                                 |                                  |       |
|                                 |                                  |       |

(4) すべてのプロセスが「停止」となっていることを確認し、「終了」ボタンをクリックして、Config ツールを閉じます。

# 1 2 3 4 5

## 2. システムのアップデート

デフラグツール(Contig)が以下の場所にインストールされているか確認してください。 C:¥Contig¥Contig64.exe

インストールされている場合は (1) 以降を実行してください。 インストールされていない場合、デフラグツール(Contig)をインターネットに接続可能な PC からダウンロードしてください。 ※ バージョン 1.8.0.0 以降のものをダウンロードしてください

URL : https://docs.microsoft.com/en-us/sysinternals/downloads/contig

ダウンロードした Contig.zip を右クリックしてプロパティ画面を開いたときに、下図のようなセキュリティ表示がされる場合は「許可する(K)」にチェックを入れて「OK」をクリックしてください。

| Contig.zipのプロパティ >       |                                                                                                    |   |  |  |
|--------------------------|----------------------------------------------------------------------------------------------------|---|--|--|
| 全般 セキュリ                  | ティ 詳細 以前のバージョン                                                                                          |   |  |  |
|                          | Contig.zip                                                                                              |   |  |  |
| ファイルの種類:                 | 圧縮 (zip 形式) フォルダー (.zip)                                                                                |   |  |  |
| プログラム:                   | ■ エクスプローラー 変更(C)                                                                                        |   |  |  |
| 場所:                      | C:¥Users¥Desktop                                                                                        | - |  |  |
| サイズ:                     | 241 KB (246,787 パイト)                                                                                    |   |  |  |
| ディスク上<br>のサイズ:           | ディスク上 244 KB (249,856 バイト)<br>のサイズ:                                                                     |   |  |  |
| 作成日時:                    | 作成日時: 2020年3月3日、13:08:26                                                                                |   |  |  |
| 更新日時:                    | 2020年3月4日、18:42:00                                                                                      |   |  |  |
| アクセス日時:                  | 2020年3月4日、18:42:00                                                                                      |   |  |  |
| 属性: □                    | ]読み取り専用(R) 🗌 隠しファイル(H) 詳細設定(D)                                                                          |   |  |  |
| セキュリティ: こ<br>た<br>め<br>〒 | のファイルは他のコンピューターから取得し □ 許可する(K)<br>ものです。このコンピューターを保護するた □ 許可する(K)<br>)、このファイルへのアクセスはブロックされる<br>J能性があります。 |   |  |  |
|                          | OK キャンセル 適用(A)                                                                                          |   |  |  |

Contig.zip を解凍し、Contig64.exe を ASF950 をインストールする PC の

"C:¥Contig¥Contig64.exe"の場所に配置してください。

※ 実施後、本ツールを実行する必要はありません。アップデートツールによるアップデート後、毎週月曜日の4:00 に自動で実行されるようになります。最適なデフラグメンテーションを行うためには本ツールが必須であり、Contig をインストールしないと ASF950 をアップデートすることができません。

更新ファイルのコピー・システム設定の更新を、アップデートツールで行います。

(1)「UpdateTool\_for\_ASF950\_V1-V3\_to\_V4\_11¥WV-ASF950¥04\_Tools」フォルダ 内の 「ASF950UpdateTool.exe」を実行します。

※デスクトップ等のローカルディスク上にコピーしてから実行してください

「PostgreSQL is not runninng」、「MDDB Backup Error」、「Configuration file is not found」のメッセージが表示される場合は、販売店へお問い合わせください。

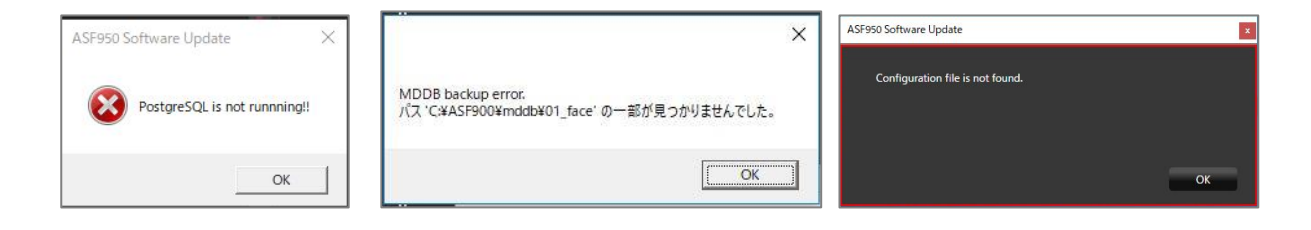

改ざん防止機能が有効になっているメッセージが表示される場合は、改ざん防止機能を無効にしてから、 再度アップデートを実行してください。

無効の状態でもこのメッセージが表示される場合は、一度有効にしてから再度無効にし、アップデートを実行してください。

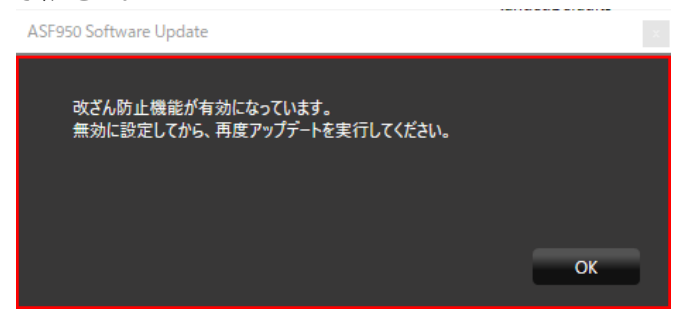

(2) データベースのパスワードの入力・確認

設定済みのデータベースのパスワードが表示されますので、パスワードに間違いがないことを確認してください。

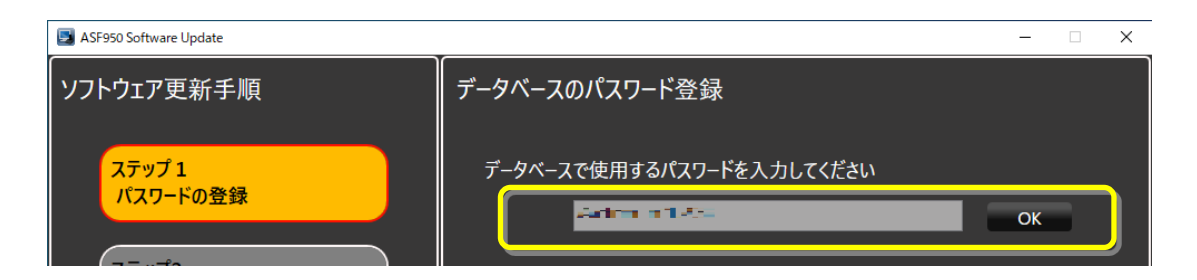

(3) 「グラフィックボードの選択」で、サーバーで使われている GPU ボードがリストで表示されます。 ドライバーが対応していない場合、警告が表示され[キャンセル]ボタンが表示されます。

| SF950 Software Update     | - 🗆 X                                                         |
|---------------------------|---------------------------------------------------------------|
| ソフトウェア更新手順                | データベースのパスワード登録                                                |
| ステップ1<br>パスワードの登録         | データベースで使用するパスワードを入力してください                                     |
| ステップ2<br>古いバージョンのアンインストール | パスワードは管理者が適切に管理をおこなってください。                                    |
| ステップ3<br>新しいバージョンのインストール  | グラフィックボードの選択                                                  |
|                           | NVIDIA Quadro P4000                                           |
|                           | グラフィックボードのドライバをアップデートする必要があります。ドライバをアップデートした後<br>に 町度お取しください。 |
|                           | キャンセル                                                         |

GPU ボードのドライバーのバージョンを 471.68 以上に更新後、再度アップデートツールを起動してください。

(4) [次へ]ボタンが表示されている場合は、[次へ]ボタンを押します。

| ASF950 Software Update    | - 🗆 X                      |
|---------------------------|----------------------------|
| ソフトウェア更新手順                | データベースのパスワード登録             |
| ステップ1<br>パスワードの登録         | データベースで使用するパスワードを入力してください  |
| ステップ2<br>古いバージョンのアンインストール | パスワードは管理者が適切に管理をおこなってください。 |
| ステッフ3<br>新しいバージョンのインストール  | グラフィックボードの選択               |
|                           | NVIDIA Quadro P4000        |
|                           | 小規模構成のための設定をおこないます。        |
|                           | 次へ                         |

(5) 古いバージョンの WV-ASF950 のアンインストールが自動的に始まります。

| ASF950 Software Update                                | - 🗆 X                                                                 |
|-------------------------------------------------------|-----------------------------------------------------------------------|
| ソフトウェア更新手順                                            | 古いバージョンのアンインストール                                                      |
| ステップ1<br>パスワードの登録                                     | アンインストールしています                                                         |
| ステップ2<br>古いパージョンのアンインストール<br>ステップ3<br>新しいパージョンのインストール | WV-ASF950 V1.04<br>WV-ASF950 V1.04 を構成しています。しばらくお待ちください。<br>受り時間: 9 秒 |
|                                                       |                                                                       |
|                                                       | 次へ                                                                    |

古いバージョンのWV-ASF950をアンインストール後にPCの再起動を促すメッセージが表示される場合がありますが、再起動はせずにアップデートツールの表示にしたがって操作を進めてください。

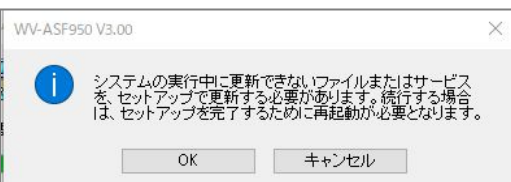

(6) 古いバージョンの WV-ASF950 のアンインストール終了が表示されたら、「次へ」ボタンで進んでください。

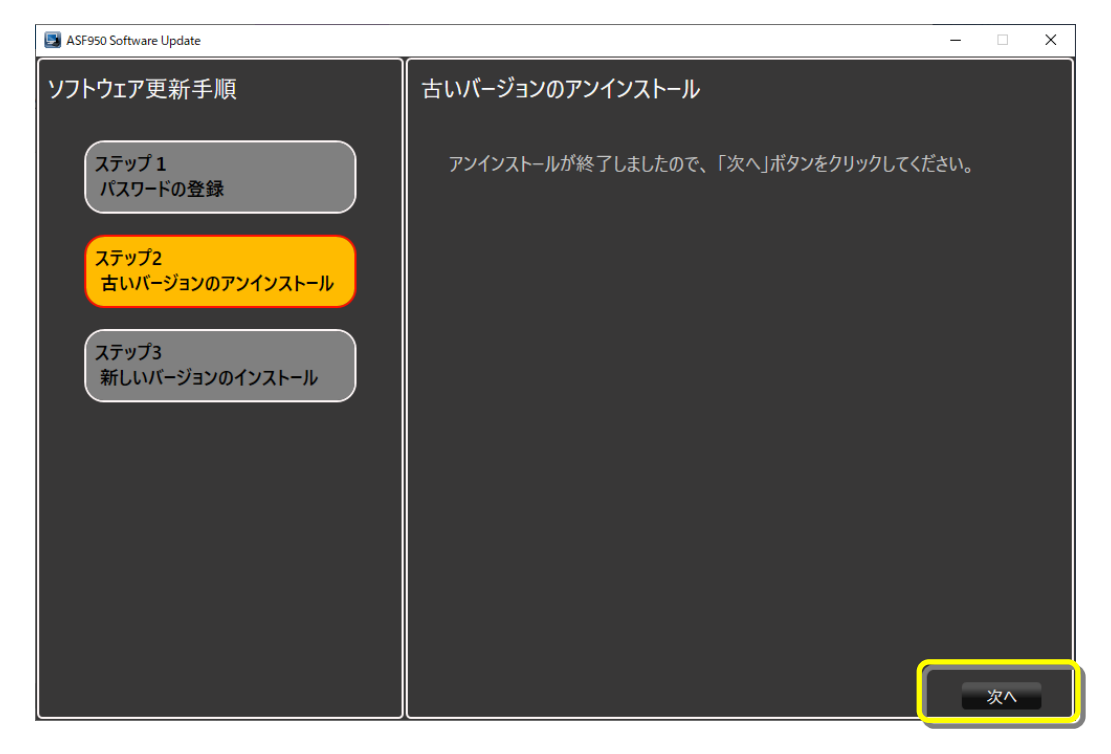

(7)新しいソフトウェアのインストールが始まりますので、「使用許諾契約書に同意します」にチェックをし、「インストール」 ボタンをクリックしてください。

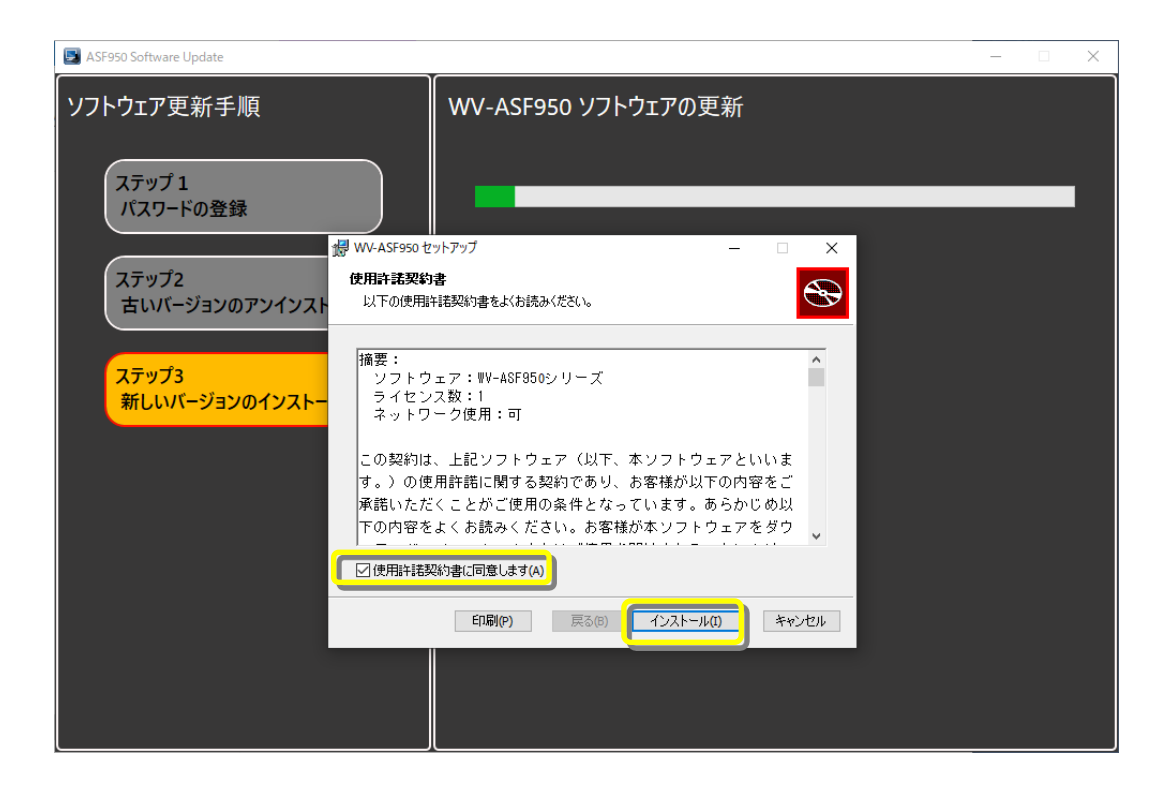

(8) インストール完了後、「完了」をクリックします。

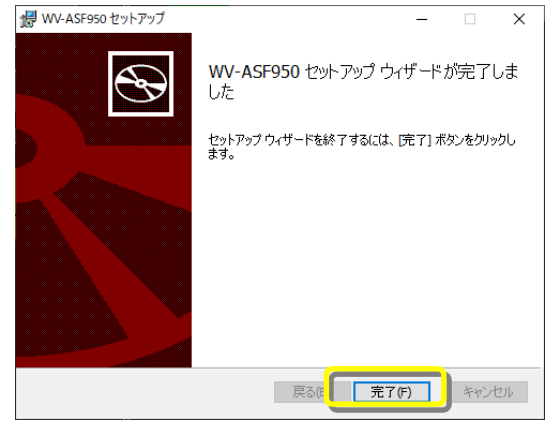

(9)環境設定などが始まります。

「ソフトウェア更新完了しました。」と表示されますので、[終了]ボタンを押してアップデートを終了します。

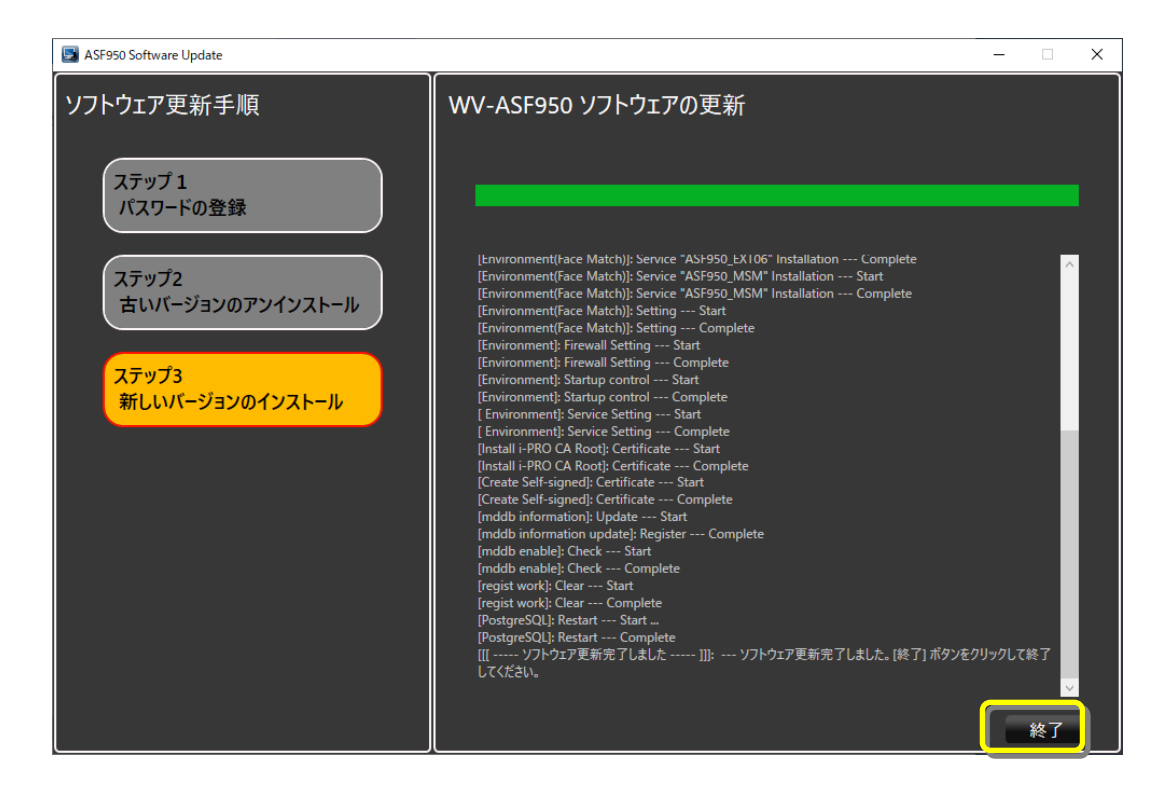

(10) 再起動のダイアログが表示されますので、OK ボタンを押して、PC を再起動してください。

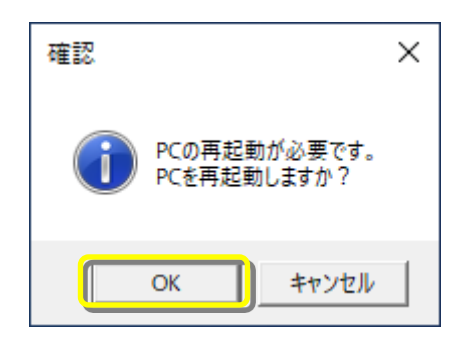

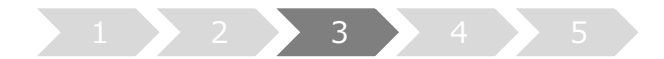

- 3. システムの起動
- (1) Config ツールを起動します
- (2) Config ツールのバージョンが「V4.11」になっていることを確認します。 サーバーのバージョンが「V4.11」になっていることを確認します

## 【マスターサーバーの場合】

顔認証管理サーバーのバージョンを確認します。

| WV-ASF950 Configuration Tool                   |                                              |                              |         |               | - 🗆 X |
|------------------------------------------------|----------------------------------------------|------------------------------|---------|---------------|-------|
| WV-ASF950 設定ツール (ASF<br>MV                     | 950ConfigTool Ver. 3.<br>DIA Quadro RTX 5000 | -1                           | Japa    | nese 💌        | 終了    |
| サーバー構成「サーバー設定」セキュア設定「ライセンス管理」サービスプロ            | セス管理                                         |                              |         |               |       |
| 顔認証管理サーバー 192.168.0.215 ▼                      |                                              |                              |         |               |       |
| 夏 - 颜認証管理 [192.168.0.215] 更新                   | サーバー情報                                       |                              |         |               |       |
|                                                | 編集                                           |                              |         |               |       |
| 112.168.0.104]                                 | #-11-94                                      | 1 68900000                   |         | 62-11         |       |
| 「15.72 [192.168.0.163]                         | IPTFLZ                                       | 192.168.0.215                |         | (037          |       |
| 1/X51 [192.168.0.107]                          | ポート番号                                        | 80                           |         |               |       |
| 7                                              | MACTFL                                       | λ 18:60:24:87:9 <b>A</b> :1F |         |               |       |
| ニック<br>「「「「「「「」」「「」」「「」」「「」」「「」」「「」」「」」「」」「」」「 | L                                            |                              |         |               |       |
| 87%, I/O装置管理                                   | サーバーリスト                                      | カメラ                          |         |               |       |
| V                                              | 登録数                                          | 2                            |         |               |       |
|                                                | No. サ                                        | -バーID サーバー識別番号               | サーバータイプ | IPアドレス        | 术一下番号 |
|                                                | 01 2                                         | 1                            | 顔認証サーバー | 192.168.0.215 | 80    |
|                                                | 02 3                                         | 2                            | 顔認証サーバー | 192.168.0.216 | 80    |
|                                                |                                              |                              |         |               |       |
|                                                |                                              |                              |         |               |       |
|                                                |                                              |                              |         |               |       |
|                                                |                                              |                              |         |               |       |
|                                                |                                              |                              |         |               |       |
|                                                |                                              |                              |         |               |       |
|                                                |                                              |                              |         |               |       |
| サーバーにおか                                        |                                              |                              |         |               |       |

顔認証サーバー(顔認証1)のバージョンを確認します。

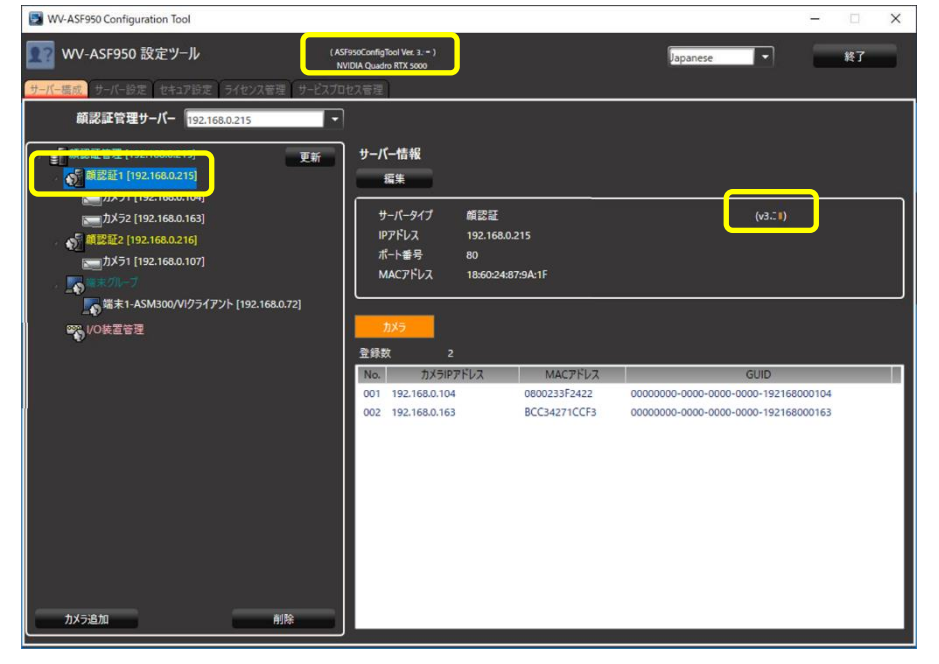

## 【スレーブサーバーの場合】

顔認証サーバー(顔認証2以降)のバージョンを確認します。

| WV-ASF950 Configuration Tool          |                            |              |                              | - 0              | ×   |
|---------------------------------------|----------------------------|--------------|------------------------------|------------------|-----|
| 【112] WV-ASF950 設定ツール (AS             | F950ConfigTool Ver. 2.00 ) |              | Japanese                     | 終7               |     |
| サーバー模式 サーバー設定 セキュア設定 ライセンス管理 サービスプロ   | セス管理                       |              |                              |                  |     |
| <i>額認証管理サ−パ−</i> 192.168.0.215 ▼      |                            |              |                              |                  |     |
| . 新聞記憶管理 [192.168.0.215] 更新           | サーバー情報                     |              |                              |                  |     |
| ● ● ● ● ● ● ● ● ● ● ● ● ● ● ● ● ● ● ● | 51 m                       |              |                              |                  |     |
|                                       | 9-K-917 M                  | 22           | (v3.:1                       | <mark>)  </mark> |     |
| S MIER [192.168.0.216]                | IP7FLA 19                  | 2.168.0.216  |                              |                  |     |
|                                       | ポート番号 80                   | 5787740546   |                              |                  |     |
| - <b>™</b> *7%-7                      |                            |              |                              |                  |     |
| ■##1-ASM300/VI754777F [192.168.0.72]  | 215                        |              |                              |                  | *   |
| Boo VO笑直管理                            | P688 1                     |              |                              |                  |     |
|                                       | No. 71×5127FU              | 2 MAC7FV2    | GUID                         | _                |     |
|                                       | 001 192.168.0.107          | 080023457D6F | 00000000-0000-0000-0000-1921 | 168000107        |     |
|                                       |                            |              |                              |                  |     |
|                                       |                            |              |                              |                  |     |
|                                       |                            |              |                              |                  |     |
|                                       |                            |              |                              |                  |     |
|                                       |                            |              |                              |                  |     |
|                                       |                            |              |                              |                  | - 1 |
|                                       |                            |              |                              |                  | - 1 |
| カメラ追加 削除                              |                            |              |                              |                  |     |

(3) Config ツールの「サービスプロセス管理」タブをクリックします。 すべてのプロセスが「実行中」となっていることを確認し、「Exit」ボタンをクリックします。

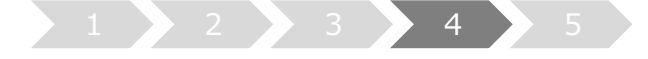

4. アラーム感度の調整

V1.xx/V2.xx/V3.xx から V4.xx ヘバージョンアップすると顔認証エンジン変わるため、アラーム感度の 再調整が必要になる場合があります。

本システムでは、さまざまな環境での検証結果から顔登録におけるアラーム感度の推奨値を

マスク無し:1.04 マスクあり:1.12

としています。

ご使用の環境や登録されている顔画像によって、その感度は変わってきますので、推奨値をベースに現場でア ラーム感度を調整してください。

| 登録顔   | アラーム感度推奨値 |  |  |
|-------|-----------|--|--|
| マスク無し | 1.04      |  |  |
| マスクあり | 1.12      |  |  |

#### 4.1. 個別に登録人物を選んで、アラーム感度を調整する

(1) WV-ASM300の顔検索画面の左下にある「人物情報管理」ボタンをクリックします。

▋□人物情報管理

(2) 人物情報一覧画面が表示されます。

アラーム感度を調整する人物を選択して、「修正」ボタンをクリックします。

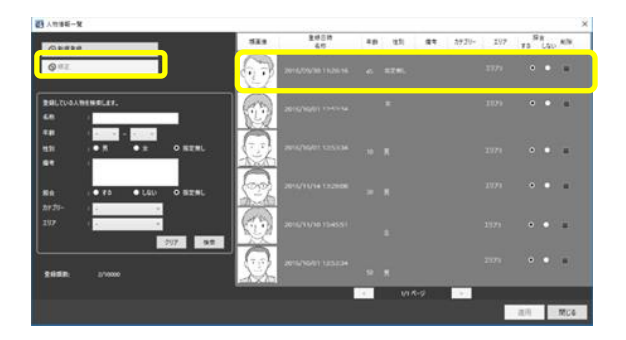

(3) 画像ファイルからの顔画像選択と登録画面が表示されます。

アラーム感度を上下ボタンやスライダーで「1.12」に設定し、「OK」ボタンをクリックします。

| 四 萬余77년  | LOGOM B | 「伊羅沢と意想                                              |                                                                                                    | ×           |   |        |    |
|----------|---------|------------------------------------------------------|----------------------------------------------------------------------------------------------------|-------------|---|--------|----|
|          |         | (1488481184888075-1420<br>24888821(8828125<br>■ 2988 | 7946年豊裕にたなたい。<br>第三<br>物成上高度合物で高利止ます。<br>おする時度、自然の構造、自然にない。<br>部内の可能の知らい場合になることでない。<br>部内の可能のないる場合になった。<br>第二<br>のの情報を置いてくない。 |             |   |        |    |
|          | 6       | 21/2A0-R                                             |                                                                                                    |             |   |        |    |
| 68<br>48 |         |                                                      |                                                                                                    |             |   |        |    |
| -        |         | • 5 • x • 0 525L                                     |                                                                                                    |             |   |        |    |
| 87       |         |                                                      |                                                                                                    |             |   |        |    |
| 2939-    | i.      | ~                                                    | _                                                                                                    |             |   | 日本     | B÷ |
| 73-68Z   | Ť       | <b></b>                                              |                                                                                                    | アラー人成度      |   |        |    |
| N IS NO. | 2       | Exercise     Max                                     |                                                                                                    | 7 1A.158/52 | • |        |    |
| 19788    |         | 107里!!                                               |                                                                                                    |             |   | $\sim$ | VV |
| 217      |         |                                                      | DK                                                                                                    |             |   |        |    |

## 4.2. 一括でアラーム感度を[1.12]に調整する

アラーム感度が 1.12 未満の登録人物を、バッチファイルで一括して 1.12 に調整します。 すでにアラーム感度が 1.12 以上に設定されている場合は、バッチファイルを実行してもアラーム感度は変更されません。

- (1) マスターサーバーのデスクトップなどに、バッチファイル「アラーム感度一括変更バッチ(1.12).bat」をコピーします。
   ※ https://sol.panasonic.biz/security/cgi-bin/ipro/download/tbookmarka\_m.cgi?m=%20&mm=2018092115504368
   からダウンロードしてください。
   コピー後、バッチファイルをダブルクリックで実行します。
  - 新しいアラーム感度を「1.12」に設定する場合は Y または y を入力後、ENTER キーを押してください。 (キャンセルする場合は N または n を入力後、ENTER キーを押してください。)

次にデータベースのパスワードを入力して、ENTER キーを押します。

| C:¥WINDOWS¥system32¥cmd.exe                                                                 |
|---------------------------------------------------------------------------------------------|
| このバッチファイルは、₩-ASF950シリーズの<br>アラーム感度を[1.12]へ一括変更するバッチファイルです。                                  |
| このバッチファイルはマスターサーバーで実行してください。                                                                |
| WV-ASF950の動作中にこのバッチファイルを実行しても問題ありません。                                                       |
| アラーム感度 一括変更バッチ V1.00<br>パナソニックi-PRoセンシングソリューションズ(株)<br>==================================== |
| 新しいアラーム感度を「1.12」で設定しますか?(Y/N)                                                               |
| У<br>(再確認)新しいアラーム感度を「1.12」で設定しますか?(Y/N)                                                     |
| ッ<br>データベースのバスワードを入力してください >> Abc123!#\$                                                    |

(2) バッチ処理が正常に完了すると、下のメッセージが表示されます。

変更したアラーム感度は、10 秒ごとに 20 件ずつ運用状態へ反映されます。

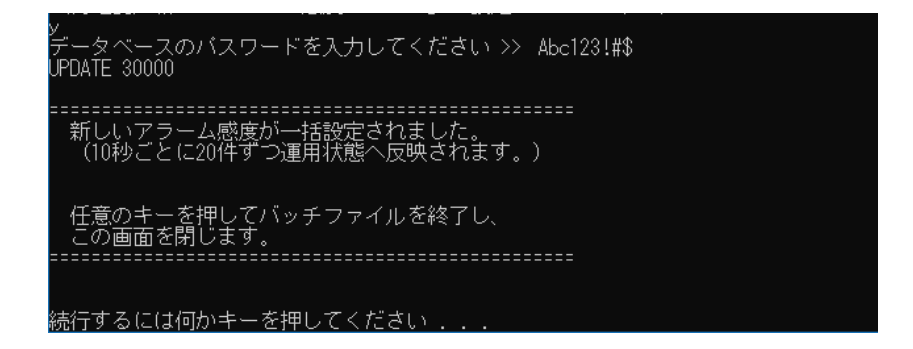

- (3) エラーが発生した場合は、下のようなメッセージが表示されます。
  - データベースのパスワードを確認して、もう一度バッチファイルを実行してください。

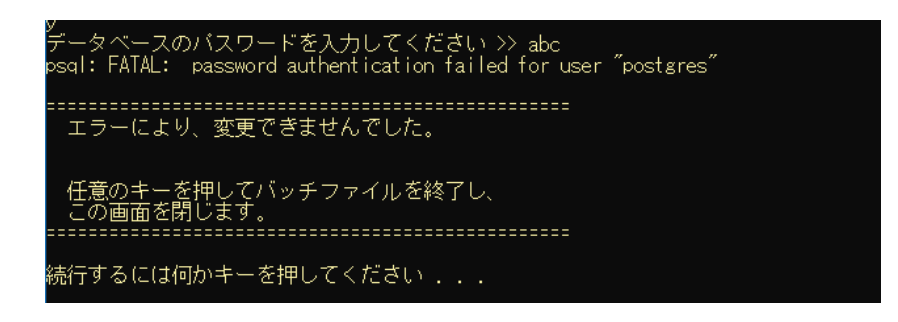

### 4.3. 新規に登録する場合の初期値を変更する

新規にアラーム通知する顔を登録する場合のアラーム感度の初期値を、あらかじめ指定した値に 変更しておくことが可能です。

- (1) WV-ASM300 を終了します。
- (2) エクスプローラーを実行し、

「C:¥Program Files (x86)¥Panasonic¥asm300¥aplxml」フォルダ を開きます。 「constants.xml」ファイルをデスクトップなどにコピーします。

※ 32 ビット版 Windows をお使いの方は、

- 「C:¥Program Files ¥Panasonic¥asm300¥aplxml」フォルダ
- に「constants.xml」ファイルがあります。

(3) メモ帳などで「constants.xml」ファイルを開き、下線の値を変更します。

<!-- 顔検索モニター顔登録アラーム感度初期値(0.00~2.00) --> <constant name="AlarmSensitivity" value="1.04" />

ファイルを保存後、

「C:¥Program Files (x86)¥Panasonic¥asm300¥aplxml」フォルダ に「constants.xml」ファイルを上書きコピーします。

※ 32 ビット版 Windows をお使いの方は、

「C:¥Program Files ¥Panasonic¥asm300¥aplxml」フォルダ に「constants.xml」ファイルを上書きコピーします。

(4) WV-ASM300を起動し、顔検索画面の左下にある「人物情報管理」ボタンをクリックします。

▋●■人物情報管理

(5) 人物情報一覧画面が表示されます。

「新規登録」ボタンをクリックします。

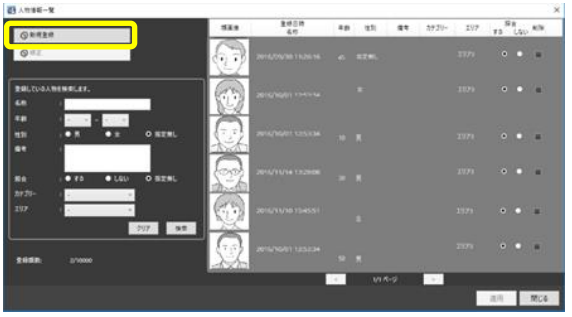

(6) 画像ファイルからの顔画像選択と登録画面が表示されます。 アラーム感度が、(2)で設定された値になっているか確認します。

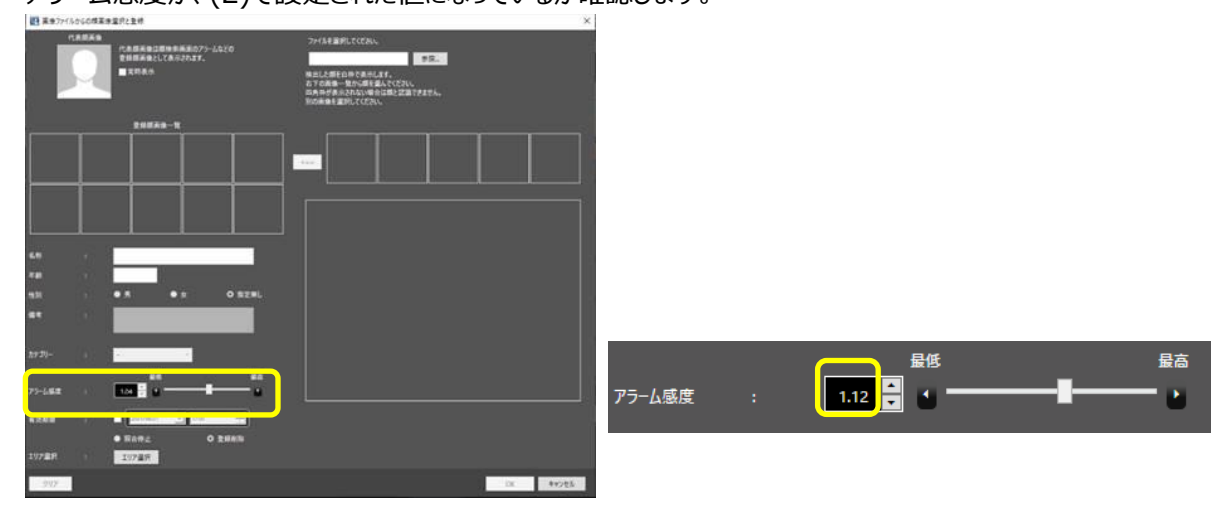

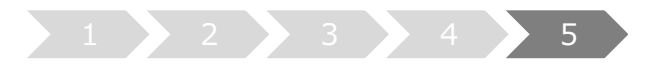

## 5. カメラ情報の更新

カメラのマスク顔検出機能を使うときは、対象のカメラ(i-PRO EXTREME シリーズのサポート機種のみ)の ファームウェアを V2.00 以降ヘバージョンアップした後、サーバーのカメラ情報を更新する必要があります。

(1) マスターサーバー上で、Config ツールを起動します

(2)「サーバー構成」タブを選択します。

情報更新するカメラを選択し、「編集」ボタンをクリックします。

カメラ設定画面が表示されます。

| WV-ASF950 Configuration Tool                                                                                                    | - 🗆 🗙                              |
|----------------------------------------------------------------------------------------------------|------------------------------------|
| KV-ASF950 設定ツール     (ASF990Configlioul Vec.     NVDA Quadra RTX 50     NVDA Quadra RTX 50     P-//-555    P-/2-71047385    P-/2-71047385 | (+) Japanese ¥7<br>80              |
|                                                                                                    | ス 192.168.0.163<br>e0<br>admin<br> |

(3)「接続」ボタンをクリックします。

「接続完了」と表示され、Config ツールがカメラの情報を取得しなおします。

| 🛃 Camera Setting        |                                      | - | × |
|-------------------------|--------------------------------------|---|---|
| <b>カメラ情報</b><br>顔認証サーバー | FM1:192.168.0.215                    |   |   |
| X Camera                | × DataBase                           |   |   |
| カメラIPアドレス               | 192.168.0.163                        |   |   |
| ポート番号                   | 80                                   |   |   |
| ユーザー                    | admin                                |   |   |
| パスワード                   | *****                                |   |   |
| SSL<br>接続完了!<br>MACアトレス | ● On ● Off<br>接続<br>BCCC342:/13CC:F3 |   |   |

マウス顔検出の設定メニューが表示されるので、検出レベルをプルダウンメニューから選択します。

※「高」が推奨レベルです。

設定後、「更新して閉じる」ボタンをクリックします。

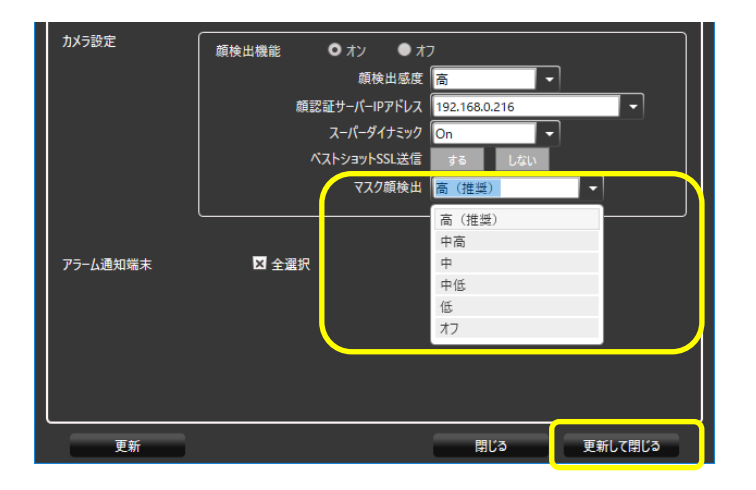

- (4) 他のカメラについても、(2)-(3)の手順を繰り返します。
- (5)設定を反映させるため、「サービスプロセス管理」タブで、すべてのサービスプロセスを停止し、再度開始します。

| WV-ASF950 Configuration Tool     |                                                         |            | - 🗆 🗙 |
|----------------------------------|---------------------------------------------------------|------------|-------|
| WV-ASF950 設定ツール                  | ( ASF950ConfigTool Vec 1.09 )<br>NVIDIA Quadro RTX 5000 | Japanese 🔹 | 終了    |
| サーバー構成 サーバー設定 セキュア設定 ライセンス管理 サ   | ービスプロセス管理                                               |            |       |
| サービスプロセス管理 更新                    |                                                         |            |       |
| 開始                               | 停止                                                      |            |       |
| <ul> <li>すべてのサービスプロセス</li> </ul> | J                                                       |            |       |
| ASF950BRK01                      | 実行中                                                     |            |       |
| ASF950BRK03                      | 実行中                                                     |            |       |
| ASF950BrokerManager              | 実行中                                                     |            |       |
| ASF950httpd                      | 実行中                                                     |            |       |
| ASF950Redis                      | 実行中                                                     |            |       |
| ASF950MSM                        | 実行中                                                     |            |       |
| ASF950EXT01                      | 実行中                                                     |            |       |
| ASF950EXT06                      | 実行中                                                     |            |       |
| ASF950IOManager                  | 実行中                                                     |            |       |
| ASF950PPS                        | 実行中                                                     |            |       |
|                                  |                                                         |            |       |
|                                  |                                                         |            |       |
|                                  |                                                         |            |       |
|                                  |                                                         |            |       |
|                                  |                                                         |            |       |
|                                  |                                                         |            |       |
|                                  |                                                         |            |       |

(6) 他の PC のスレーブサーバーがある場合、同じように、「サービスプロセス管理」タブで、すべてのサービスプロセスを 停止し、再度開始します。 顔認証サーバーエラー通知ツールのバージョンアップ

顔認証サーバーエラー通知ツールのバージョンアップを、ツールがインストールされているクライアント PC で 行います

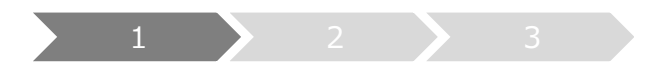

1. アンインストール

旧バージョンの顔認証サーバーエラー通知ツールがある場合のみ実施してください (バージョン 3.xx のツールをお使いの場合)

(1) デスクトップの右下に表示されるアイコンを右クリックして「終了」をクリックし、終了確認メッセージで「はい」をクリックしてツールを終了してください。

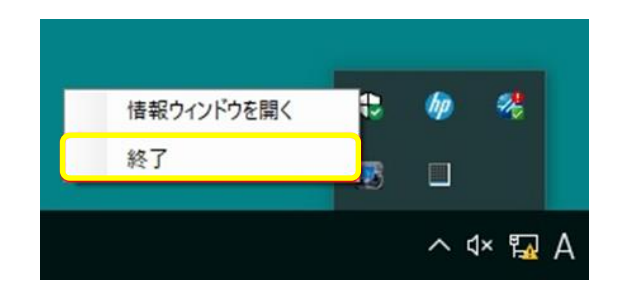

- (2) [コントロールパネル]-[プログラムのアンインストール]または[プログラムと機能]を選択します。
- (3) [プログラムのアンインストールまたは変更]画面に表示されているプログラムから、「WV-ASF950 エラー通知ツール」 を選択し、「アンインストール」ボタンをクリックします。
- (4) 画面の指示に従ってアンインストールします。

※アンインストール後に PC の再起動は必要ありません。

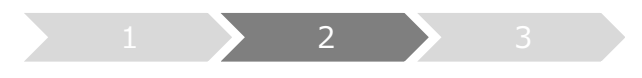

- 2. インストール
- (1)「UpdateTool\_for\_ASF950\_V1-V3\_to\_V4\_11¥Error Notification Tool」フォルダ を、Config ツールで 端末に登録した PC 上にコピーします。
- (2) コピーした PC 上で「Error Notification Tool」フォルダ内の
   「WV-ASF950\_Error\_Notification\_Tool\_Setup\_vxxxxJ.exe」を実行します。
   ※ \*\*\*\*にはバージョン情報が入ります。
- (3)「次へ(N)」ボタンを押します。

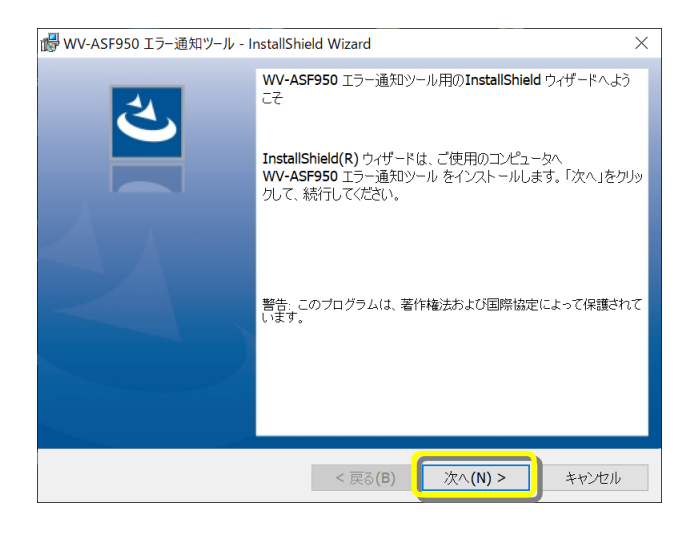

(4)「使用許諾契約の条項に同意します(A)」を選択し、「次へ(N)」ボタンを押します。

| 🐻 WV-ASF950 エラー通知ツール - InstallShield Wizard                                                                                                    | $\times$ |
|----------------------------------------------------------------------------------------------------|----------|
| 使用許諾契約 次の使用許諾契約書を注意深くお読みください。                                                                                                    | 5        |
| 摘要:<br>ソフトウェア:WV-ASF950シリーズ<br>ライセンス数:1<br>ネットワーク使用:可                                                                                                    | ^        |
| この契約は、上記ソフトウェア(以下、本ソフトウェアといいます。)の使用<br>許諾に関する契約であり、お客様が以下の内容をご承諾いただくことがご使用<br>の条件となっています。あらかじめ以下の内容をよくお読みください。お客様<br>が本ソフトウェアをダウンロード、インストールまたはご使用を開始されるこ | ~        |
| <ul> <li>使用許諾契約の条項に同意します(A)</li> <li>         (P用計諾契約の条項に同意します(A)     </li> </ul>                                                                        |          |
| InstallShield<br>< 戻る(B) 次へ(N) > キャンセル                                                                                                    |          |

(5) 顔認証サーバーエラー通知ツールのインストールが始まります。インストールが終了したら「完了(F)」ボタンを押して 終了します。

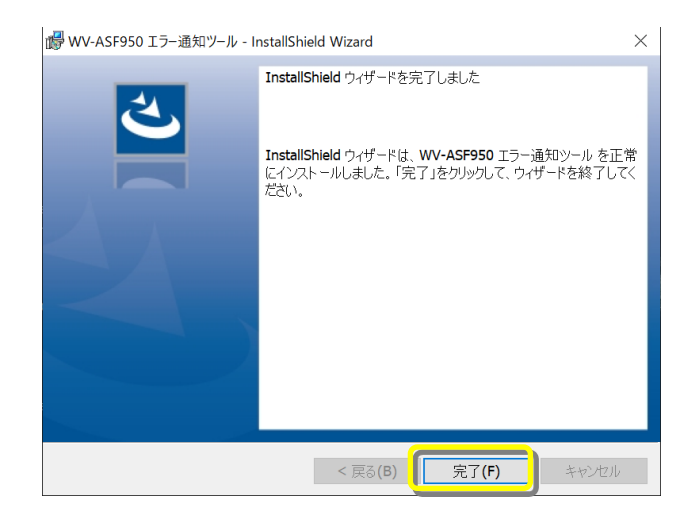

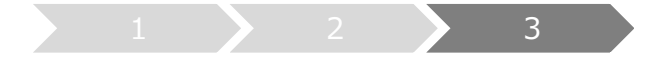

### 3. サーバーの登録

新規インストール時もしくはシステム構成を変更する場合に実施してください。

※設定していた IP 情報はアンインストール後も残るため、最新版をインストール後に再度サーバーの登録をする必要はありません

(1) デスクトップ上にある「WV-ASF950 エラー通知ツール」をダブルクリックして顔認証サーバーエラー通知ツールを起動します。

※自動起動はしないため、インストール後はショートカットから必ずツールを実行してください。

(2) タスクトレイに表示されるアイコンを右クリックして「情報ウィンドウを開く」をクリックします。 顔認証サーバー情報ウィンドウが表示されます。

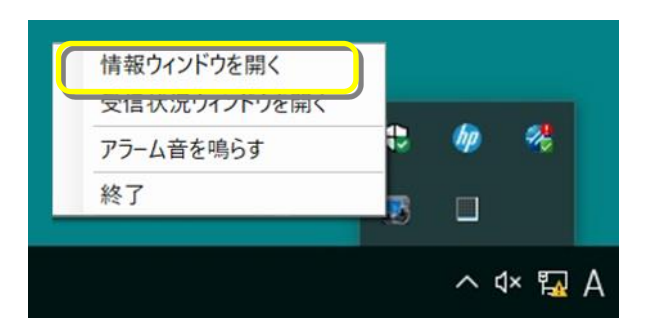

(3)「追加」ボタンをクリックします。

WV-ASF950 サーバー登録画面が表示されます。

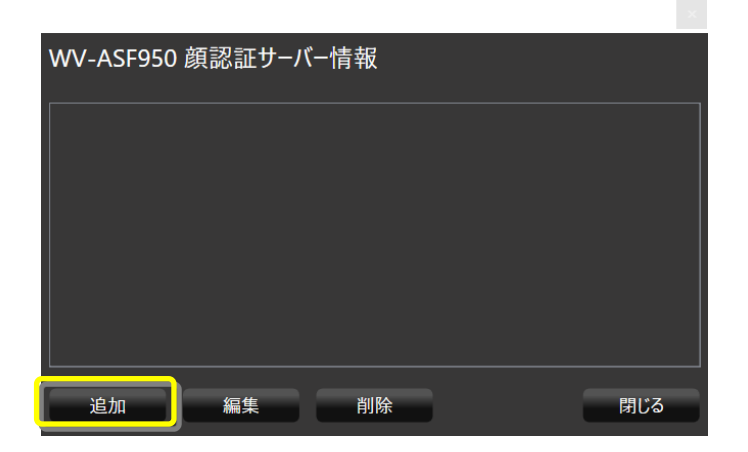

(4) IP アドレスを入力します。

サーバーの SSLを On にしている場合、「SSL」にチェックをします。 サーバー種別は「マスター」にチェックがついていることを確認します。 設定後、「追加」ボタンをクリックします。

|             |               | × |
|-------------|---------------|---|
| WV-ASF950サ・ | -バー登録         |   |
| IPアドレス      | 192.168.0.209 |   |
| ポート番号       | 80 🗖 SSL      |   |
| サ−バ−種別      | • و 🗴 ک       |   |
|             | 追加            |   |

顔認証サーバー情報に登録したマスターサーバーが追加され「状態[OK]」が表示されることを確認します。

| WV-ASF950 顔認証サーバ     | <b>~</b> 情報 |     |
|----------------------|-------------|-----|
| マスター [192.168.0.209] | 状態[OK]      |     |
|                      |             |     |
|                      |             |     |
|                      |             |     |
|                      |             |     |
| 追加    編集             | 削除          | 閉じる |

「状態[OK]」にならない場合は、IP アドレスが正しいか、ネットワーク機器に、顔認証サーバーのサービスプロセスが起動しているかを確認してください。

(5) 他のマスターサーバーやスレーブサーバーがある場合、(3)-(4)の手順でサーバーを追加します。スレーブサーバーを 追加する場合、マスターサーバーを選択した状態で「追加」ボタンをクリックします。